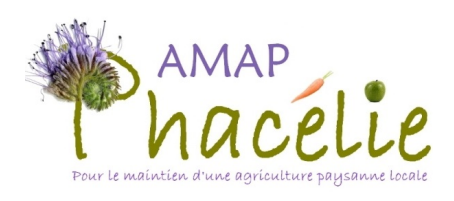

## Pour bien débuter avec AMAPJ

https://contrats.amapj.fr/b/ludres

Saison 2021 - 2022

Vous avez reçu un mail d'invitation contenant :

- le lien pour accéder à l'application
- vos identifiants (adresse email et mot de passe).

Quand vous cliquez sur le lien, vous accédez à la page de connexion.

Vous devez alors saisir votre adresse email et votre mot de passe.

Si vous avez perdu votre mot de passe, vous pouvez en saisir un nouveau en cliquant sur "Mot de passe perdu ?"

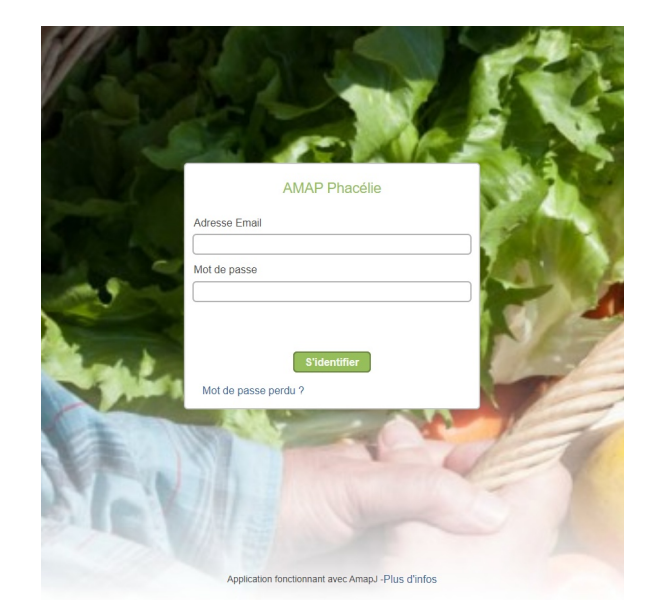

Vous arrivez alors sur cette page :

| AMAP Phacélie                                                                                                    | Les nouveaux contrats disponibles                                                                                                    |
|----------------------------------------------------------------------------------------------------|----------------------------------------------------------------------------------------------------|
| TESTEUR<br>BETA ~                                                                                                | contrat d'engagement OEUFS - Saison 2021/2022                                                                                                    |
| Image: Mes contrats         Image: Mes livraisons         €       Mes paiements         Image: Mes adhésions     | paniers de 2 boîtes d'œufs ou plus 26 livraisons à partir du vendredi 02 avril 2021 jusqu'au vendredi 18 mars 2022 Vous pouvez vous inscrire et modifier ce contrat jusqu'au jeudi 25 mars 2021 minuit. |
| <ul> <li>Mon compte</li> <li>Producteurs / Référents</li> <li>Liste des adhérents</li> <li>HISTORIQUE</li> </ul> | contrat d'engagement FROMAGES DE CHEVRE - Saison 2021/2022 panier de fromages de chèvre S'inscrire                                                                                                    |
| <ul> <li><i>■</i> Historique de mes contrats</li> <li>€ Historique de mes paiements</li> </ul>                   | 14 livraisons a partir du vendredi 09 avril 2021 jusqu'au vendredi 08 octobre 2021<br>Vous pouvez vous inscrire et modifier ce contrat jusqu'au jeudi 01 avril 2021 minuit.<br>Mes contrats existants   |

Le menu à gauche offre l'accès aux différentes fonctionnalités de l'application.

La première chose à faire est de formaliser votre adhésion en cliquant sur l'option 'Mes adhésions' dans le menu.

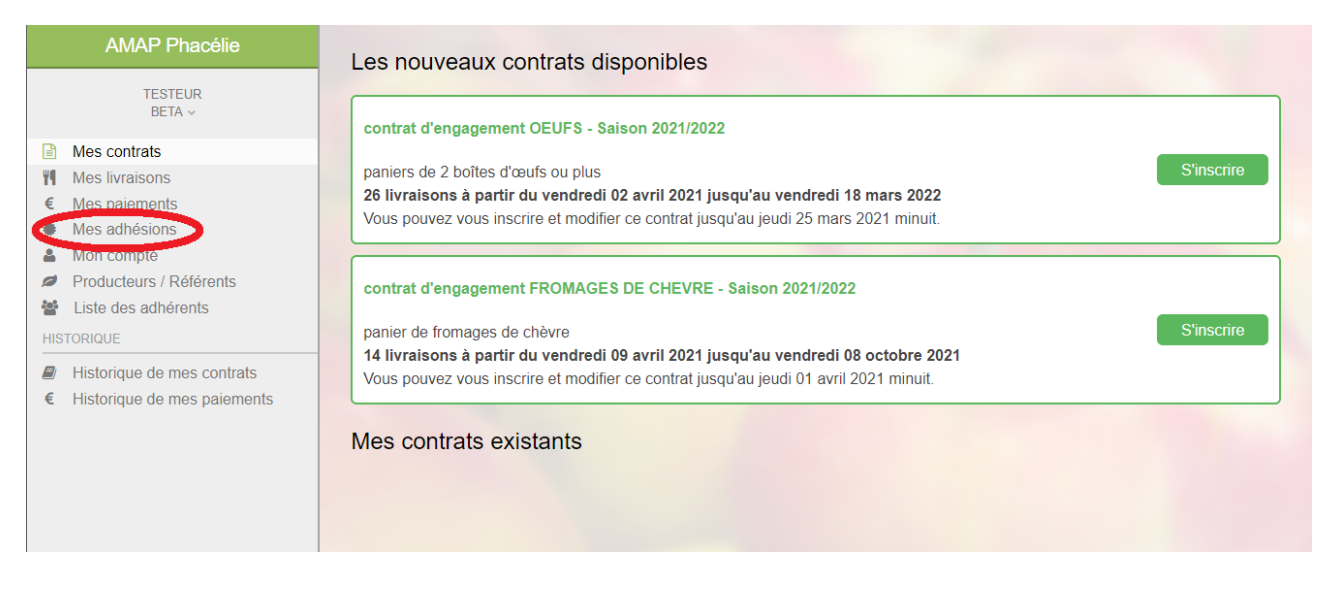

En cliquant sur le bouton « Adhérer » vous validez votre adhésion et vous débloquez l'accès à la liste des contrats disponibles pour la saison 2021-2022.

(il vous restera à effectuer le paiement de votre cotisation à l'AMAP, par virement bancaire de préférence, ou par chèque. Compte bancaire de l'AMAP IBAN xxx xxx xxx xxx xxx, code BIC XXXXXXX)

Vous pouvez dès lors cliquer sur « Mes adhésions » pour afficher la liste des contrats disponibles :

| AMAP Phacélie                                                                                            | Les nouveaux contrats disponibles                                                                                                    |
|----------------------------------------------------------------------------------------------------|----------------------------------------------------------------------------------------------------|
| TESTEUR<br>BETA ∽<br>Mes contrats<br>Mes noraisons<br>€ Mes paiements<br>Mes adhésions                   | contrat d'engagement OEUFS - Saison 2021/2022         paniers de 2 boîtes d'œufs ou plus         26 livraisons à partir du vendredi 02 avril 2021 jusqu'au vendredi 18 mars 2022         Vous pouvez vous inscrire et modifier ce contrat jusqu'au jeudi 25 mars 2021 minuit.            |
| Mon compte     Producteurs / Référents     Liste des adhérents HISTORIQUE     Historique de mes contrats | contrat d'engagement FROMAGES DE CHEVRE - Saison 2021/2022         panier de fromages de chèvre         14 livraisons à partir du vendredi 09 avril 2021 jusqu'au vendredi 08 octobre 2021         Vous pouvez vous inscrire et modifier ce contrat jusqu'au jeudi 01 avril 2021 minuit. |
| <ul> <li>■ Instolique de més palements</li> </ul>                                                        | Mes contrats existants                                                                                                    |

Note : à cette étape, sur la partie droite en bas de page, la section « Mes contrats existants » est vide.

Lorsque vous cliquez sur le bouton « S'inscrire » de l'un des contrats, vous obtenez la liste des produits disponibles pour ce contrat et vous pouvez fournir les quantités de ceux qui vous intéressent, ci-dessous par exemple pour le contrat « Fromage de chèvre » :

| Mon contrat contrat d'engagement FROMAGES DE CHEVRE - Sa                                                                                                    | ison 2021/2022 |  |  |  |
|----------------------------------------------------------------------------------------------------|----------------|--|--|--|
| Produit                                                                                                    | Qte            |  |  |  |
| Abonnement pour 1 panier moyen de 5 euros, assortiment de fromages de valeur moyenne 5 euros         Prix unitaire : 5.00 €         14 livraisons , prix total de 70.00 €                         |                |  |  |  |
| Abonnement pour 1 panier moyen de 8 euros,assortiment de fromages de valeur moyenne 8 euros       1         Prix unitaire : 8.00 €       1         14 livraisons , prix total de 112.00 €       1 |                |  |  |  |
| Abonnement pour 1 panier moyen de 13 euros,assortiment de<br>fromages de valeur moyenne 13 euros<br>Prix unitaire : 13.00 €<br>14 livraisons , prix total de 182.00 €                             |                |  |  |  |
| Prix Total         112.00           Ce contrat autorise 3 jokers maximum.Vous avez utilisé aucun joker.                                                                                           |                |  |  |  |
| Détail des dates de livraison Choisir mes jokers Annuler                                                                                                    | Continuer      |  |  |  |

Au fur et à mesure de votre sélection de produits, le prix total se met à jour.

Lorsque vous avez terminé, cliquez sur « Continuer » pour afficher la fenêtre ci-dessous:

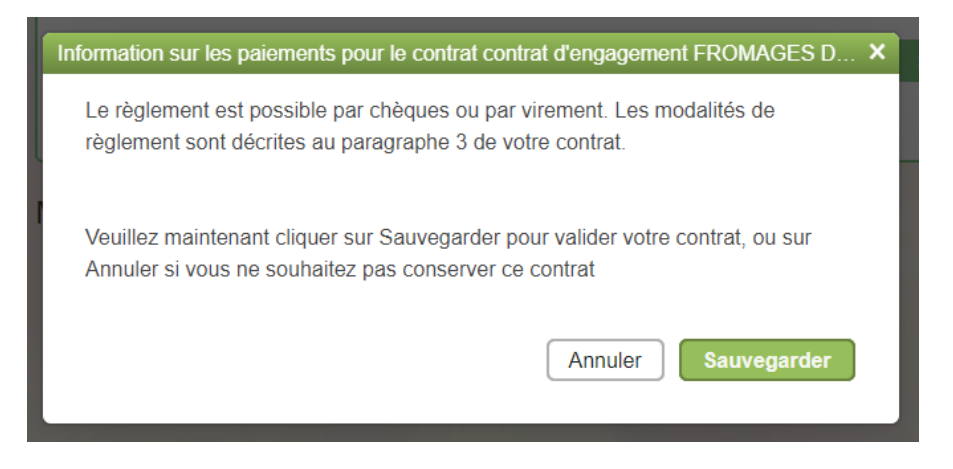

En cliquant sur « Sauvegarder » (ou « Annuler » le cas échéant), vous retournez à la liste des contrats.

Le contrat auquel vous avez souscrit s'affiche sous le label « Mes contrats existants » et propose des boutons d'action permettant de modifier, supprimer ou simplement revoir votre souscription :

| Mes contrats existants                                                                                                    |                                                            |                   |
|----------------------------------------------------------------------------------------------------|------------------------------------------------------------|-------------------|
| contrat d'engagement FROMAGES DE CHEVI                                                                                                    | RE - Saison 2021/2022                                      | Modifier          |
| panier de fromages de chèvre<br><b>14 livraisons à partir du vendredi 09 avril 202</b><br>Ce contrat est modifiable jusqu'au jeudi 01 avril 2 | <b>1 jusqu'au vendredi 08 octobre 2021</b><br>2021 minuit. | Supprimer<br>Voir |
| ➡ Imprimer mes contrats                                                                                                    |                                                            |                   |

Lorsqu'un contrat est souscrit, vous avez par ailleurs la possibilité d'accéder à une version .pdf de votre souscription en cliquant sur le lien « Imprimer mes contrats ». Ce lien permet également l'accès à un fichier excel fournissant la liste exhaustive des dates de livraison du contrat.

<u>Important</u> : votre souscription à un contrat dans le logiciel AMAPJ vaut engagement et remplace les contrats en papier des années passées. En revanche, les paiements aux différents producteurs, eux, ne changent pas. Il vous faudra les effectuer selon les modalités détaillées dans les versions .pdf des contrats (cf paragraphe précédent).

Nous vous laissons découvrir les autres fonctionnalités du logiciel, en particulier :

- « Mes livraisons » qui fournit, mois après mois, le détail des produits que vous recevrez.

- « Mon compte » qui contient vos informations personnelles, modifiables au besoin.

En cas de problème à l'utilisation du logiciel ou pour toutes questions relatives aux souscriptions aux contrats, aux modalités de paiement, etc, n'hésitez pas à nous adresser un mail à cette adresse : <u>amapphacelie.amapj@gmail.com</u>

## Bonne utilisation d'AMAPJ !